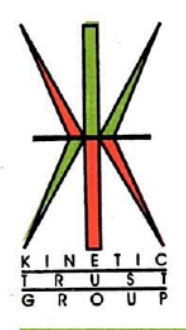

# KINETIC TRUST LIMITED

To,

Date: 06th September 2024

The Secretary Listing Department Phiroze Jeejeebhoy Towers Dalal Street, Mumbai 400001

Dear Sir/Ma'am,

#### Subject: Intimation of AGM Notice

Please find the AGM notice, which is scheduled to be held as on 30.09.2024 at 12.00 pm. A copy of the said notice enclosed herewith. The notice is also being made available on the website of the company at www.ktl.co.in. Request you to take the same on record.

Thanking You

Yours faithfully

### For Kinetic Trust Limited

elan **Rajesh** Arora Director DIN: 00662396

CIN: L67120PB1992PLC042532

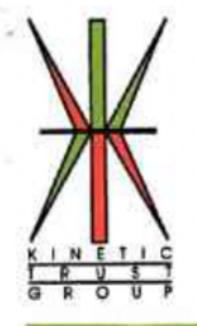

#### NOTICE

Notice is hereby given that the 32<sup>nd</sup> Annual General Meeting of the Members of M/s Kinetic Trust Limited will be held on Monday, 30<sup>th</sup> September, 2024 at 12.00 p.m. through Video Conferencing (VC)/Other Audio-Visual Means (OAVM). The venue of the meeting shall be deemed to be the Registered Office of the Company at 527R, City Tower, Second Floor, Model Town, Ludhiana, Punjab - 141002 India. The following business will be transacted at the meeting:

Ordinary Business:

Item No. 1: To Consider and Adoption of Audited Financial statements

To receive, consider and adopt the Audited Financial Statements of the Company for the financial year ended 31<sup>st</sup> March, 2024 together with the reports of the Board of Directors and Auditors thereon.

Item No. 2: Regularization of Additional Director, Mrs. Parvinder Kaur (DIN: 10205674) as Director of the company

"RESOLVED THAT, pursuant to the provision of section 161 and other applicable provisions, if any, of the companies Act, 2013 read with Article 128 of the Article of Association of the company; Mrs. Parvinder Kaur (DIN: 10205674), who was appointed as Additional Director by the Board of the Directors of the company and who holds office till the Annual General Meeting of the Company, be and is hereby appointed as Director of the Company.

Item No. 3: Reappointment of Directors

To appoint a Director in place of Mr. Rajesh Arora (DIN: 00662396) who retires by rotation at this annual general meeting and being eligible has offered himself for re-appointment.

Notes:

 The relative Explanatory Statement pursuant to Section 102 of the Companies Act, 2013 ("Act") setting out material facts concerning the business under Item Nos. 2 of the Notice, is annexed hereto. The relevant details, pursuant to Regulations 26(4) and 36(3) of the SEBI (Listing Obligations and Disclosure Requirements) Regulations, 2015 ("SEBI Listing Regulations") and Secretarial Standard on General Meetings issued by the Institute of Company Secretaries of India, in respect of Directors seeking

CIN: L67120PB1992PLC048532

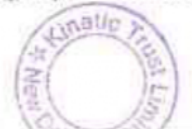

CORPORATE OFFICE : 1406, VIKRAM TOWER, 16 RAJENDRA PLACE, NEW DELHI - 110008. INDIA PH.: 011-66402000-4 FAX : 25860460 E-MAIL : kintrust@gmail.com REGD OFFICE : 527R, City Tower, 2nd Floor, Model Town, LUDHIANA - 141002. (Pb.) INDIA appointment/re-appointment at this Annual General Meeting ("AGM") are also annexed.

- As the AGM shall be conducted through VC/ OAVM, the facility for appointment of Proxy by the Members is not available and hence, Proxy Form, Attendance Slip and Route Map are not annexed to this Notice.
- Corporate Members intending to send their authorized representatives to attend the AGM are requested to send a certified copy of the Board Resolution to the Company, authorizing them to attend and vote on their behalf at the AGM.
- Members attending the AGM through VC/OAVM shall be reckoned for the purpose of quorum for the AGM as per Section 103 of the Companies Act, 2013 (Act).
- Pursuant to applicable provisions of Section 91 of the Companies Act, 2013, the Register of Members & Share Transfer Books of the company shall remain closed from 24<sup>th</sup> September, 2024 up to 30<sup>th</sup> September, 2024, both days inclusive.
- 6. As per the provisions of Section 72 of the Act, the facility for making nomination is available for the Members in respect of the shares held by them. Members who have not yet registered their nomination are requested to register the same by submitting Form No. SH-13. The said form can be downloaded from the Company's website www.ktl.co.in (under 'Investors' section). Members are requested to submit the said details to their depository participants ("DPs") in case the shares are held by them in electronic form and to Skyline Financial Services (P) Ltd. in case the shares are held by them in physical form.
- To support the 'Green Initiative', Members who have not yet registered their email addresses are requested to register the same with their DPs in case the shares are held by them in electronic form and with Skyline Financial Services (P) Ltd. in case the shares are held by them in physical form.
- 8. Members are requested to intimate changes, if any, pertaining to their name, postal address, email address, telephone/mobile numbers, Permanent Account Number (PAN), mandates, nominations, power of attorney, bank details such as, name of the bank and branch details, bank account number, MICR code, IFSC code, etc., to their DPs in case the shares are held by them in electronic form and to the Company's Registrars and Transfer Agents, Skyline Financial Services (P) Ltd. in case the shares are held by them in physical form.
- Members holding shares in physical form are requested to consider converting their holdings to dematerialized form to eliminate all risks associated with physical shares and for ease of portfolio management. Members can contact the Company or Skyline Financial Services (P) Ltd. for assistance in this regard.
- 10. Members holding shares in physical form, in identical order of names, in more than one folio are requested to send to the Company or Skyline Financial Services (P) Ltd. the details of such folios together with the share certificates for consolidating their holdings in one folio. A consolidated share certificate will be issued to such Members after making requisite changes.
- In case of joint holders attending the AGM, the Member whose name appears as the first holder in the order of names as per the Register of Members of the Company will be entitled to vote.

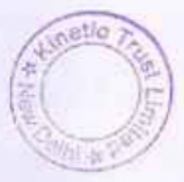

- Members seeking any information with regard to the accounts, are requested to write to the Company at an early date, so as to enable the Management to keep the information ready at the AGM.
- 13. Notice of the AGM along with the Annual Report 2023-2024 is being sent by electronic mode to those Members whose email addresses are registered with the Company/Depositories. Members may note that the Notice and Annual Report 2023-2024 will also be available on the Company's website viz. www.ktl.co.in.
- The facility of attending AGM through VC mode will be entailed in email annexing Notice and Annual report to shareholders whose email addresses are registered with the Company/Depositories.
- 15. Voting through electronic means
  - i. In compliance with the provisions of Section 108 of the Act, read with Rule 20 of the Companies (Management and Administration) Rules, 2014, as amended from time to time, and Regulation 44 of the SEBI Listing Regulations, the Members are provided with the facility to cast their vote electronically, through the e-voting services provided by Skyline Financial Services (P) Ltd. on all the resolutions set forth in this Notice. The instructions for e-voting are given herein below.
  - ii. The Board of Directors has appointed Mr. Chetan Gaur, Practicing Company Secretary having Membership no as 37455 and Certificate of Practice no 19223, as the Scrutinizer to scrutinize the voting at the annual general meeting and remote e-voting process in a fair and transparent manner.
  - iii. The facility for voting, either through electronic voting system or poll paper, shall also be made available at the annual general meeting and the Members attending the annual general meeting, who have not already cast their vote by remote e-voting, may exercise their right to vote at the annual general meeting.
  - iv. The Members who have cast their vote by remote e-voting prior to the annual general meeting may also attend the annual general meeting but shall not be entitled to cast their vote again.
  - A Member can vote either by remote e-voting or at the annual general meeting. In case a Member votes by both the modes then the votes cast through remote e-voting shall prevail and the votes cast at the annual general meeting shall be considered invalid.

#### Notes:

- A member or his duly appointed Proxy wishing to attend the meeting must complete this Attendance Slip and hand it over at the entrance.
- Those who hold shares in Demat form to quote their Demat Account No. and Depository Participant (D.P.) ID. No.

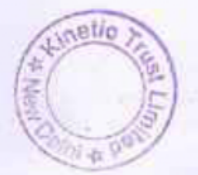

 Shareholders/proxy holders desiring to attend the meeting may bring his/her copy of Annual Report for reference at meeting.

#### **Electronic Voting Particulars**

| Electronic Voting Sequence<br>No. (EVSN) | User ID | Sequence Number |
|------------------------------------------|---------|-----------------|
|                                          |         |                 |

Note: Please read the instructions printed in the Notice dated September 5, 2024 of the Thirty Second Annual General Meeting. The voting period starts from 9:00 a.m. on Friday 27<sup>th</sup> September, 2024 and ends at 05:00 p.m. on Sunday 29<sup>th</sup> September, 2024. The voting module shall be disabled by CDSL for voting thereafter.

#### Proxy form

[Pursuant to section 105(6) of the Companies Act, 2013 and rule 19(3) of the Companies (Management and Administration) Rules, 2014]

#### CIN: L67120PB19 92PLC01253 2 KINETIC TRUST LIMITED

Regd Off.: 527-R, City Tower, IInd Floor, Model Town, Ludhiana-141002

Name of the member(s): Registered Address: E-mail Id: Folio No/ Client Id: DP ID:

I/We, being the member (s) of ...... shares of the above named company, hereby appoint:

| 1. | Name |  |
|----|------|--|
|    |      |  |

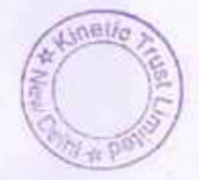

| 2. | Address   |  |
|----|-----------|--|
| 3. | Email id  |  |
| 4. | Signature |  |

As my/our proxy to attend and vote (on a poll) for me/us and on my/our behalf at the 32<sup>nd</sup> Annual General Meeting of the Kinetic Trust Limited, to be held on the 30<sup>th</sup>day of September, 2024 at 12:00 p.m. at 527- R, City Tower, Second Floor, Model Town, Ludhiana and at any adjournment thereof in respect of such resolutions as are indicated below:

- To receive, consider and adopt the Audited Financial Statements of the Company for the financial year ended March 31, 2024, together with Reports of the Board of Directors and the Auditors thereon.
- Regularization of Additional Director, Mrs. Parvinder Kaur (DIN: 10205674) as Director of the company

Affix

Revenue stamp

Re-appointment of Mr. Rajesh Arora as a Director of the Company, who retires by rotation.

Signed this..... day of...... 2024

Signatur

e of

sharehol

der

Signatur

e of

Proxy

holder(s)

Notes: The form of Proxy, duly signed across the revenue stamp reach registered office of the company, not less than 48 hours before the time fixed for the meeting

neth

Annexure "A" to the notice

#### Step 1: Access to NSDL e-Voting system

#### A) Login method for e-Voting for Individual shareholders holding securities in demat mode

In terms of SEBI circular dated December 9, 2020 on e-Voting facility provided by Listed Companies, Individual shareholders holding securities in demat mode are allowed to vote through their demat account maintained with Depositories and Depository Participants. Shareholders are advised to update their mobile number and email Id in their demat accounts in order to access e-Voting facility.

| Type of<br>shareholders                                                            | Login Method                                                                                                    |
|------------------------------------------------------------------------------------|----------------------------------------------------------------------------------------------------|
| Individual<br>Shareholders<br>holding<br>securities in<br>demat mode<br>with NSDL. | <ol> <li>Existing IDeAS user can visit the e-Services website of<br/>NSDL Viz. <u>https://eservices.nsdl.com</u> either on a Personal<br/>Computer or on a mobile. On the e-Services home page click<br/>on the "Beneficial Owner" icon under "Login" which is<br/>available under 'IDeAS' section , this will prompt you to<br/>enter your existing User ID and Password. After successful<br/>authentication, you will be able to see e-Voting services<br/>under Value added services. Click on "Access to e-Voting"<br/>under e-Voting services and you will be able to see e-Voting<br/>page. Click on company name or e-Voting service provider<br/>i.e. NSDL and you will be re-directed to e-Voting website of<br/>NSDL for casting your vote during the remote e-Voting<br/>period If you are not registered for IDeAS e-Services, option<br/>to register is available at <u>https://eservices.nsdl.com</u>. Select<br/>"Register Online for IDeAS Portal" or click at<br/><u>https://eservices.nsdl.com/SecureWeb/IdeasDirectReg.jsp</u></li> <li>Visit the e-Voting website of NSDL. Open web browser by<br/>typing the following URL: <u>https://www.evoting.nsdl.com/</u><br/>either on a Personal Computer or on a mobile. Once the<br/>home page of e-Voting system is launched, click on the icon</li> </ol> |
|                                                                                    | "Login" which is available under 'Shareholder/Member'<br>section. A new screen will open. You will have to enter your<br>User ID (i.e. your sixteen digit demat account number hold<br>with NSDL), Password/OTP and a Verification Code as<br>shown on the screen. After successful authentication, you<br>will be redirected to NSDL Depository site wherein you can<br>see e-Voting page. Click on company name or e-Voting<br>service provider i.e. NSDL and you will be redirected to e-<br>Voting website of NSDL for casting your vote during the<br>remote e-Voting period.                                                                                                    |

#### Login method for Individual shareholders holding securities in demat mode is given below:

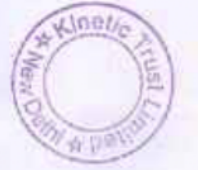

|                                                                                   | <ul> <li>Shareholders/ Members can also download NSDL Mob<br/>App "NSDL Speede" facility by scanning the QR co<br/>mentioned below for seamless voting experience.<br/>NSDL Mobile App is available on</li> <li>App Store Google Play</li> </ul>                                                                                                    |
|-----------------------------------------------------------------------------------|----------------------------------------------------------------------------------------------------|
| Individual<br>Shareholders<br>holding<br>securities in<br>demat mode<br>with CDSL | <ol> <li>Users who have opted for CDSL Easi / Easiest facility, c<br/>login through their existing user id and password. Opti-<br/>will be made available to reach e-Voting page without a<br/>further authentication. The users to login Easi /Easiest a<br/>requested to visit CDSL website www.cdslindia.com a<br/>click on login icon &amp; New System Myeasi Tab and then us<br/>your existing my easi username &amp; password.</li> <li>After successful login the Easi / Easiest user will be able<br/>see the e-Voting option for eligible companies where t<br/>evoting is in progress as per the information provided<br/>company. On clicking the evoting option, the user will<br/>able to see e-Voting page of the e-Voting service provider to<br/>casting your vote during the remote e-Voting perio<br/>Additionally, there is also links provided to access the syste<br/>of all e-Voting Service Providers, so that the user can visit te<br/>e-Voting service providers' website directly.</li> <li>If the user is not registered for Easi/Easiest, option to regis<br/>is available at CDSL website www.cdslindia.com and cli<br/>on login &amp; New System Myeasi Tab and then click<br/>registration option.</li> <li>Alternatively, the user can directly access e-Voting page<br/>providing Demat Account Number and PAN No. from a<br/>Voting link available on www.cdslindia.com home pag<br/>The system will authenticate the user by sending OTP<br/>registered Mobile &amp; Email as recorded in the Dem<br/>Account. After successful authentication, user will be able<br/>see the e-Voting option where the evoting is in progress a<br/>also able to directly access the system of all c-Voting Servi<br/>Providers.</li> </ol> |

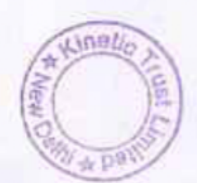

| You can also login using the login credentials of your demat                                                                                                 |
|----------------------------------------------------------------------------------------------------|
| account through your Depository Participant registered                                                                                                    |
| with NSDL/CDSL for e-Voting facility. upon logging                                                                                                    |
| in, you will be able to see e-Voting option. Click on e-                                                                                                    |
| Voting option, you will be redirected to NSDL/CDSL                                                                                                    |
| Depository site after successful authentication, wherein                                                                                                    |
| you can see e-Voting feature. Click on company name                                                                                                    |
| or e-Voting service provider i.e. NSDL and you will be<br>redirected to e-Voting website of NSDL for casting your<br>vote during the remote e-Voting period. |
|                                                                                                    |

Important note: Members who are unable to retrieve User ID/ Password are advised to use Forget User ID and Forget Password option available at abovementioned website.

Helpdesk for Individual Shareholders holding securities in demat mode for any technical issues related to login through Depository i.e. NSDL and CDSL.

| Login type              | Helpdesk details                                 |
|-------------------------|--------------------------------------------------|
| Individual Shareholders | Members facing any technical issue in login can  |
| holding securities in   | contact NSDL helpdesk by sending a request       |
| demat mode with         | at <u>evoting@nsdl.com</u> or call at 022 - 4886 |
| NSDL                    | 7000                                             |
| Individual Shareholders | Members facing any technical issue in login can  |
| holding securities in   | contact CDSL helpdesk by sending a request       |
| demat mode with         | at <u>helpdesk.evoting@cdslindia.com</u> or      |
| CDSL                    | contact at toll free no. 1800-21-09911           |

LINED

B) Login Method for e-Voting for shareholders other than Individual shareholders holding securities in demat mode and shareholders holding securities in physical mode.

#### How to Log-in to NSDL e-Voting website?

- Visit the e-Voting website of NSDL. Open web browser by typing the following URL: https://www.evoting.nsdl.com/ either on a Personal Computer or on a mobile.
- Once the home page of e-Voting system is launched, click on the icon "Login" which is available under 'Shareholder/Member' section.
- A new screen will open. You will have to enter your User ID, your Password/OTP and a Verification Code as shown on the screen.

Alternatively, if you are registered for NSDL eservices i.e. IDEAS, you can log-in at <u>https://eservices.nsdl.com/</u> with your existing IDEAS login. Once you log-in to NSDL eservices after using your log-in credentials, click on e-Voting and you can proceed to Step 2 i.e. Cast your vote electronically.

4. Your User ID details are given below :

| Manner of holding shares i.e.<br>Demat (NSDL or CDSL) or<br>Physical | Your User ID is:                                                                                                    |
|----------------------------------------------------------------------|----------------------------------------------------------------------------------------------------|
| a) For Members who hold shares<br>in demat account with<br>NSDL.     | 8 Character DP ID followed by 8<br>Digit Client ID<br>For example if your DP ID is<br>IN300*** and Client ID is<br>12****** then your user ID is<br>IN300***12*****.  |
| b) For Members who hold shares<br>in demat account with<br>CDSL.     | 16 Digit Beneficiary ID<br>For example if your Beneficiary<br>ID is 12************************************                                                            |
| c) For Members holding shares<br>in Physical Form.                   | EVEN Number followed by Folio<br>Number registered with the<br>company<br>For example if folio number is<br>001*** and EVEN is 101456<br>then user ID is 101456001*** |

- 5. Password details for shareholders other than Individual shareholders are given below:
  - a) If you are already registered for e-Voting, then you can user your existing password to login and cast your vote.
  - b) If you are using NSDL e-Voting system for the first time, you will need to retrieve

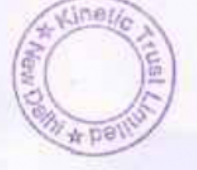

the 'initial password' which was communicated to you. Once you retrieve your 'initial password', you need to enter the 'initial password' and the system will force you to change your password.

- c) How to retrieve your 'initial password'?
  - (i) If your email ID is registered in your demat account or with the company, your 'initial password' is communicated to you on your email ID. Trace the email sent to you from NSDL from your mailbox. Open the email and open the attachment i.e. a .pdf file. Open the .pdf file. The password to open the .pdf file is your 8 digit client ID for NSDL account, last 8 digits of client ID for CDSL account or folio number for shares held in physical form. The .pdf file contains your 'User ID' and your 'initial password'.
  - (ii) If your email ID is not registered, please follow steps mentioned below in process for those shareholders whose email ids are not registered.
- If you are unable to retrieve or have not received the "Initial password" or have forgotten your password:
  - a) Click on "Forgot User Details/Password?" (If you are holding shares in your demat account with NSDL or CDSL) option available on www.evoting.nsdl.com.
  - <u>Physical User Reset Password?</u>" (If you are holding shares in physical mode) option available on <u>www.evoting.nsdl.com</u>.
  - c) If you are still unable to get the password by aforesaid two options, you can send a request at <u>evoting@nsdl.com</u> mentioning your demat account number/folio number, your PAN, your name and your registered address etc.
  - d) Members can also use the OTP (One Time Password) based login for casting the votes on the e-Voting system of NSDL.
- After entering your password, tick on Agree to "Terms and Conditions" by selecting on the check box.
- 8. Now, you will have to click on "Login" button.
- 9. After you click on the "Login" button, Home page of e-Voting will open.

Step 2: Cast your vote electronically on NSDL e-Voting system. How to cast your vote electronically on NSDL e-Voting system?

- After successful login at Step 1, you will be able to see all the companies "EVEN" in which
  you are holding shares and whose voting cycle is in active status.
- Select "EVEN" of company for which you wish to cast your vote during the remote e-Voting period.
- 3. Now you are ready for e-Voting as the Voting page opens.
- 4. Cast your vote by selecting appropriate options i.e. assent or dissent, verify/modify the number of shares for which you wish to cast your vote and click on "Submit" and also "Confirm" when prompted.
- 5. Upon confirmation, the message "Vote cast successfully" will be displayed.
- You can also take the printout of the votes cast by you by clicking on the print option on the confirmation page.

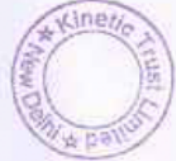

Once you confirm your vote on the resolution, you will not be allowed to modify your vote.

General Guidelines for shareholders

- Institutional shareholders (i.e. other than individuals, HUF, NRI etc.) are required to send scanned copy (PDF/JPG Format) of the relevant Board Resolution/ Authority letter etc. with attested specimen signature of the duly authorized signatory(ies) who are authorized to vote, to the Scrutinizer by e-mail to chetan.gaur@cscgaur.com with a copy marked to <u>evoting@nsdl.com</u>. Institutional shareholders (i.e. other than individuals, HUF, NRI etc.) can also upload their Board Resolution / Power of Attorney / Authority Letter etc. by clicking on "Upload Board Resolution / Authority Letter" displayed under "e-Voting" tab in their login.
- 2. It is strongly recommended not to share your password with any other person and take utmost care to keep your password confidential. Login to the e-voting website will be disabled upon five unsuccessful attempts to key in the correct password. In such an event, you will need to go through the "Forgot User Details/Password?" or "Physical User Reset Password?" option available on www.evoting.nsdl.com to reset the password.
- In case of any queries, you may refer the Frequently Asked Questions (FAQs) for Shareholders and e-voting user manual for Shareholders available at the download section of <u>www.evoting.nsdl.com</u> or call on : 022 - 4886 7000 or send a request to (Name of NSDL Official) at <u>evoting@nsdl.com</u>
  - Process for those shareholders whose email ids are not registered with the depositories for procuring user id and password and registration of e mail ids for e-voting for the resolutions set out in this notice:
- In case shares are held in physical mode please provide Folio No., Name of shareholder, scanned copy of the share certificate (front and back), PAN (self-attested scanned copy of PAN card), AADHAR (self-attested scanned copy of Aadhar Card) by email to info@ktl.co.in
- 2. In case shares are held in demat mode, please provide DPID-CLID (16 digit DPID + CLID or 16 digit beneficiary ID), Name, client master or copy of Consolidated Account statement, PAN (self-attested scanned copy of PAN card), AADHAR (self-attested scanned copy of Aadhar Card) to info@ktl.co.in If you are an Individual shareholders holding securities in demat mode, you are requested to refer to the login method explained at step 1 (A) i.e. Login method for e-Voting for Individual shareholders holding securities in demat mode.
- Alternatively, shareholder/members may send a request to <u>evoting@nsdl.com</u> for procuring user id and password for e-voting by providing above mentioned documents.
- 4. In terms of SEBI circular dated December 9, 2020 on e-Voting facility provided by Listed Companies, Individual shareholders holding securities in demat mode are allowed to vote through their demat account maintained with Depositories and Depository Participants. Shareholders are required to update their mobile number and email ID correctly in their demat account in order to access e-Voting facility.

inel

For and on behalf of the Board of Directors

Winetto Anjeen Hear Nea -ir F

Place: New Delhi Date: 06.09.2024

Rajesh Arora Director DIN: 00662396

## EXPLANATORY STATEMENT PURSUANT TO SECTION 102 OF THE COMPANIES ACT, 2013

## Item no. 2

Pursuant to Section 152(6) of the Companies Act, 2013, one third of the directors who are liable to retire by rotation, shall retire from office at the Annual General Meeting. Accordingly, Mrs. Parvinder Kaur, Director of the Company, shall retire by rotation at the ensuing Annual General Meeting and she, being eligible, has offered herself for re-appointment. Mrs. Parvinder Kaur is not disqualified from being appointed as a Director in terms of Section 164 of the Act.

Details of Mrs. Parvinder Kaur pursuant to the provisions of the Secretarial Standard on General Meetings issued by the Institute of Company Secretaries of India is given below:

| Name of the Director and DIN                                                                           | Mrs. Parvinder Kaur (10205674)                                                                                                    |
|----------------------------------------------------------------------------------------------------|----------------------------------------------------------------------------------------------------|
| Age                                                                                                    | 57 Years                                                                                                    |
| Qualifications                                                                                         | B. Com from Gargi College, Delhi University                                                                                                    |
| Experience / Brief Profile/ Expertise in specific functional areas                                     | Mrs. Parvinder Kaur aged 57 Years is self-<br>employed and is running multiple successful                                                                                                    |
| Date of first appointment on the Board                                                                 | 08/08/2023                                                                                                    |
| Number of Meetings of the Board<br>attended during the year                                            | 3 (Three)                                                                                                    |
| Directorships held in other companies<br>(Except Section 8 and Foreign Companies)                      | B.V. EXPORTS PVT LTD                                                                                                    |
| Memberships/Chairmanships of<br>Committees of other Boards                                             | Nil                                                                                                    |
| Listed entities from which the person has<br>resigned from the directorship in the past<br>three years | Nil                                                                                                    |
| Number of shares held in the Company<br>(Including shareholding as a beneficial<br>owner)              | Nil                                                                                                    |
| Terms and conditions of re-appointment including remuneration                                          | Non-Executive Director of the Company,<br>liable to retire by rotation.                                                                                                    |
| Remuneration last drawn (FY 2023-24)                                                                   | NA                                                                                                    |
| Nature of expertise in specific functional areas                                                       | Mrs. Parvinder Kaur particular strengths are<br>in strategy, performance improvements, and<br>corporate turnarounds. She possesses a strong<br>knowledge of the governing bylaws and has<br>wide experience in creating and<br>implementing company policies, procedures,<br>and corporate governance standards. |

| Relationship with other Directors,    | None |
|---------------------------------------|------|
| Managers and Key Managerial Personnel |      |
| of the Bank                           |      |

The Board recommends the Resolution for approval of the Members as an Ordinary Resolution as set out in Item No. 2 of the notice for the appointment of Mrs. Parvinder Kaur as a Non-Executive Director, liable to retire by rotation.

Except Mrs. Parvinder Kaur, being the appointee, no other Director or Key Managerial Personnel of the Company or their respective relatives is/ are concerned or interested, financially or otherwise, in the said Resolution.

The Board of Directors recommends the Ordinary Resolution as set out at Item No.2 of the Notice for approval by the Members